| <u> </u>           | Steinbright<br>Career Development Center        | С |
|--------------------|-------------------------------------------------|---|
|                    | Secure Access Login                             |   |
| User ID:           | User ID                                         |   |
| PIN:               | Password                                        |   |
|                    | Login Cancel                                    |   |
| Need assistant     | ce?                                             |   |
| Have feedback?     |                                                 |   |
| Contact your co-op | coordinator or the Steinbright Operations team. |   |

## Step 1:

Log in to employer.steinbright.drexel.edu using your existing Drexel credentials.

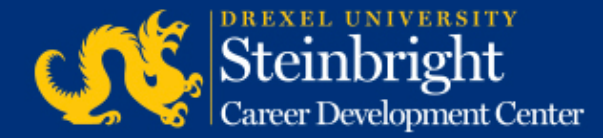

| Home History            | Care                  | einbi<br>er Develo   | right              | r<br>Cente | r)<br>r | CO-OP<br>EMPLOYER<br>PORTAL April 15, 2015<br>Help - Logout                   |
|-------------------------|-----------------------|----------------------|--------------------|------------|---------|-------------------------------------------------------------------------------|
|                         | APRIL 2               | 2015                 | today              | < >        | •       | Coordinator                                                                   |
| Mon                     | Tue                   | Wed                  | Thu                | Fri        |         |                                                                               |
|                         | 21                    | 1                    | 2                  |            | 3       | Coordinator. Coordinator Name<br>coordinatoremail@drexel.edu<br>(215) 895#### |
| 6                       | 7                     | 8                    | 9                  |            | 10      | Access SCDCOnline                                                             |
| 13                      | 14                    | 15                   | 16                 |            | 17      | Manage Co. on Selec                                                           |
| Post A-Round Co-        | op Job Descrip        | tions for Fall/Wn    | nter 2015-201      | 60         |         | Sahada da On Cananana Interview Darana dalaran                                |
| 20                      | 21                    | 22                   | 23                 |            | 24      | Conclute Chi-Campos Interview Reservations                                    |
| Post A-Round Co-        | op Job Descript       | tions for Fall/Win   | ter 2015-2016      | 0          | 1       | Comprete Student Performance Evaluations                                      |
| 27<br>Post A Round Co-r | 28<br>op Job Descript | 29<br>ions for Fail/ | 30<br>radime: Post |            | 1       | Quick Links                                                                   |
| i                       | A-Round D-R           | tound C-Round        | Deatine            |            |         | Full Co-op Recruiting Calendars                                               |

**Step 2:** Click "Manage Co-op Jobs."

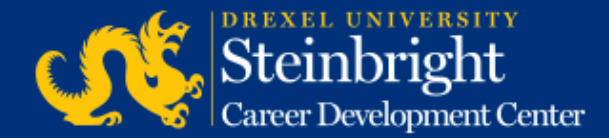

| Service Type                             | : Co-op Experience                                                                                                    |  |
|------------------------------------------|----------------------------------------------------------------------------------------------------|--|
| Choose the activity you wish to perform: |                                                                                                    |  |
| Active Jobs                              | These jobs are the ones that are currently, or will jobs.                                                                                                    |  |
| Add a new<br>job                         | Add a brand new job to the system from scratch.                                                                                                    |  |
| All Jobs                                 | Search all of the jobs you have in the system. Use<br>past jobs for the purpose of reposting them to a<br>all of them; or to track down a specific job that yo |  |

**Step 3:** Click "Active Jobs."

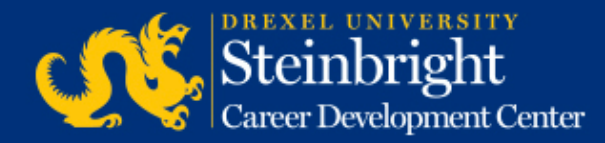

Cycle: Fall (September 2014-January 2015) Round: A-Round

Job Title / Job City

Job Number: ##### Job Location: North New Jersey 1 opening Interview Loc: On Campus Edit interview instructions Select Interview Candidates

Job was approved and was made available for student viewing on 03/26/2014. Interview requests received: 7 Interview candidates selected: no Deadline to select candidates: 05/27/2014 Step 4: Click "Select Interview Candidates."

Note: You can edit your interview instructions by clicking "Make changes to special instructions".

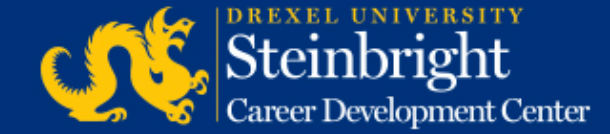

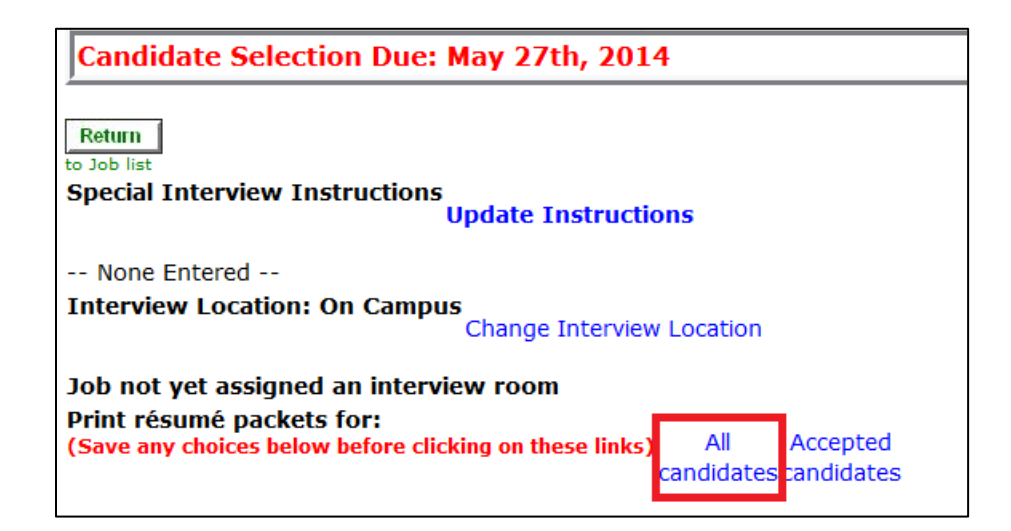

#### Step 5:

Find "Print résumé packets for:" text. Click "All candidates" to access a PDF packet of student resumes in a separate window. You can then save or print this packet.

Note: You can also access PDF resumes individually by clicking on each student's name.

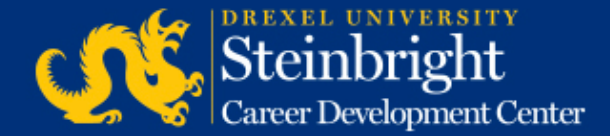

# *Questions?* Contact your co-op coordinator.

#### *Feedback on the new system?* Let us know!

Visit our co-op recruiting calendar.

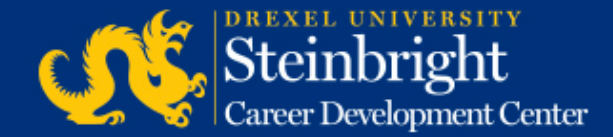